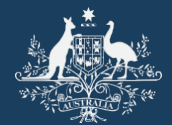

Australian Government

Great Barrier Reef Marine Park Authority

# EMC Online Upload logbooks user manual

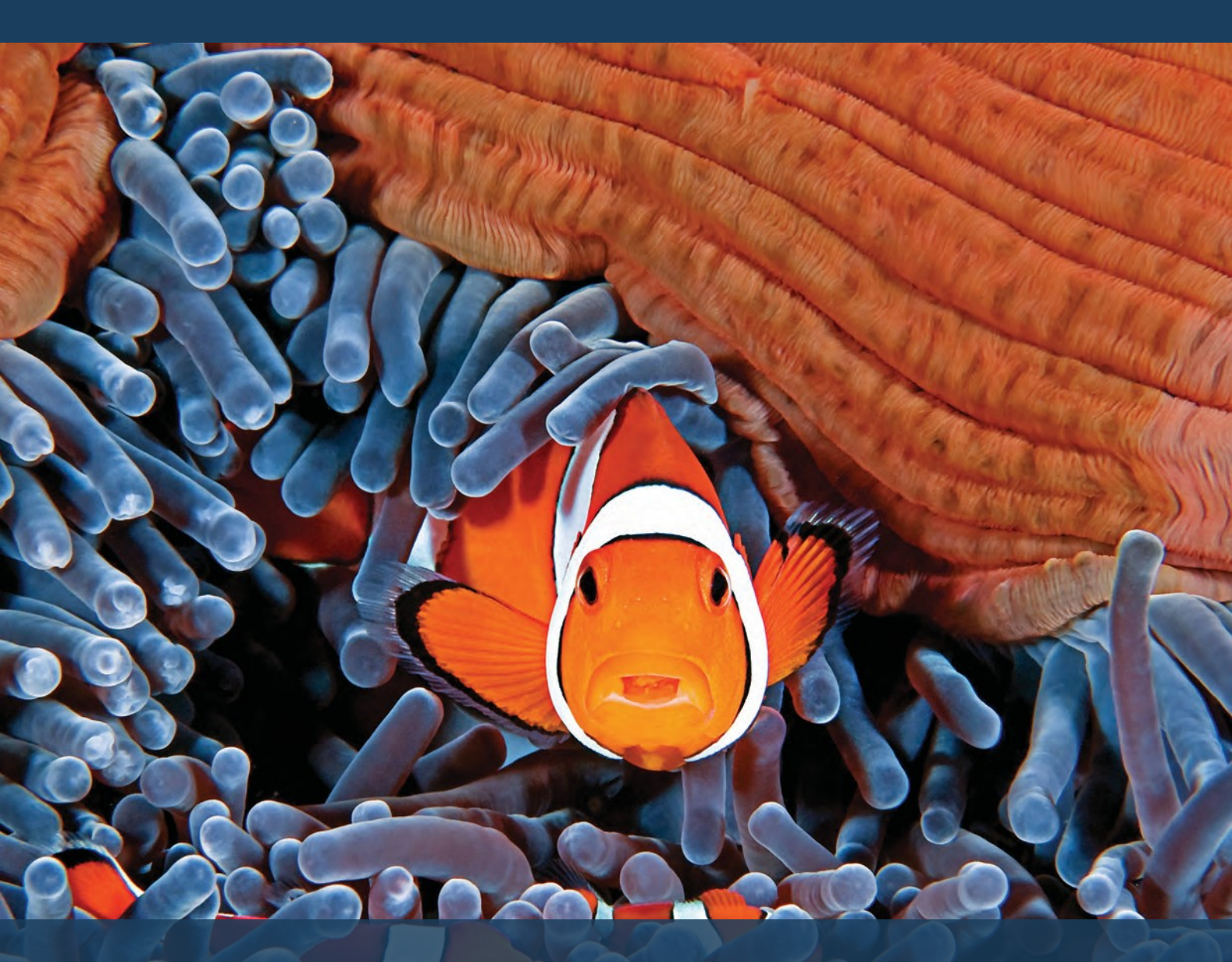

The **Environmental Management Charge (EMC)** is a charge associated with most commercial activities, including tourism operations, non-tourist charter operations and facilities, operated under a permit issued by the Great Barrier Reef Marine Park Authority.

© Commonwealth of Australia 2020 Published by the Great Barrier Reef Marine Park Authority

This document is licensed by the Commonwealth of Australia for use under a Creative Commons By Attribution 4.0 International licence with the exception of the Coat of Arms of the Commonwealth of Australia, the logo of the Great Barrier Reef Marine Park Authority, any other material protected by a trademark, content supplied by third parties and any photographs. For licence conditions see: <a href="http://creativecommons.org/licences/by/4.0">http://creativecommons.org/licences/by/4.0</a>

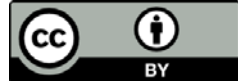

## This publication should be cited as:

Great Barrier Reef Marine Park Authority 2020, *EMC Online Upload Logbooks User Manual*, 2<sup>nd</sup> edition, GBRMPA, Townsville.

Photograph used under license from Shutterstock.com

Comments and questions regarding this document are welcome and should be addressed to:

Great Barrier Reef Marine Park Authority 280 Flinders Street (PO Box 1379) Townsville QLD 4810, Australia Phone: (07) 4750 0700 Email: <u>info@gbrmpa.gov.au</u> www.gbrmpa.gov.au

Support for the use of EMC Online can be obtained from Great Barrier Reef Marine Park Authority (GBRMPA), Environmental Management Charge (EMC) Unit

EMC Online Help Desk Telephone (07) 4750 0837Emailemc@gbrmpa.gov.au

Additional support material can be obtained from the <u>Permits and EMC Guide 2016</u> available from the GBRMPA and also online through <u>www.gbrmpa.gov.au</u>

The Great Barrier Reef Marine Park Authority and the Department of Environment and Science acknowledge the continuing Sea Country management and custodianship of the Great Barrier Reef by Aboriginal and Torres Strait Islander Traditional Owners, whose rich cultures, heritage values, enduring connections, and shared efforts protect the Reef for future generations.

# Contents

| 1.     | Great Barrier Reef Marine Park Authority - Environmental Management Charge (EMC) | .2  |
|--------|----------------------------------------------------------------------------------|-----|
| 2.     | About EMC Online                                                                 | .2  |
| 2.1.   | System Rules for Uploading logbooks                                              | .3  |
| 3.     | Logbooks                                                                         | .3  |
| 3.1.   | Downloading logbooks                                                             | .3  |
| 3.1.1. | Entering information into the Spreadsheet                                        | .6  |
| 3.1.2. | Comments / Notes                                                                 | .6  |
| 3.1.3. | Validating information in the Spreadsheet                                        | .7  |
| 4.     | Uploading logbooks                                                               | .8  |
| 4.1.   | Upload successful                                                                | .9  |
| 4.2.   | Check uploaded data                                                              | .9  |
| 4.3.   | Submit uploaded data                                                             | .11 |
| 4.4.   | Part Quarter Data Upload                                                         | .11 |
| 5.     | Upload Troubleshooting                                                           | .11 |
| 5.1.   | What if I get an error message?                                                  | .11 |
| 5.2.   | Upload validation messages                                                       | .11 |
| 5.2.1. | Vessel error                                                                     | .12 |
| 5.2.2. | Date error                                                                       | .12 |
| 5.2.3. | Location error                                                                   | .13 |
| 5.2.4. | Passenger number error                                                           | .14 |
| 5.3.   | Upload following spreadsheet corrections                                         | .14 |
| 6.     | Unable to identify error                                                         | .14 |

# 1. Great Barrier Reef Marine Park Authority - Environmental Management Charge (EMC)

The Great Barrier Reef is an outstanding natural ecosystem that supports a world-class array of species and habitats. Almost two million tourists visit this World Heritage Area every year, motivated primarily by the chance to see, experience and learn about the Great Barrier Reef. We can all play a role in protecting the Great Barrier Reef and preserving the tourism experiences it offers. As an important stakeholder, you contribute to the management of the Great Barrier Reef Marine Park (Marine Park) by collecting and submitting the EMC and visitation records. You can further contribute by working in partnership with the Great Barrier Reef Marine Park Authority (GBRMPA) in the management of the Marine Park.

The EMC is a charge associated with some commercial activities, including tourism operations, nontourist operations and facilities, operated under a permit granted by the GBRMPA.

For most tourism operations, visitors to the Marine Park participating in a tourist activity are liable to pay the charge to the permittee, who then remits the charge to the GBRMPA.

For other operations in the Marine Park, such as those involving the hire of equipment, installation and operation of tourist facilities, underwater observatories, sewage outfalls and vending operations, the permittee must pay fixed quarterly charges to the GBRMPA.

The funds the Australian Government receives from the EMC are vitally important in the day-to-day management of the Marine Park and in improving its long-term resilience.

Further information is available on the GBRMPA website:

Environmental Management Charge

What are the charges?

# 2. About EMC Online

<u>EMC Online</u> is a module of the Reef Management Systems that allows Marine Park users to manage their EMC obligations. It provides for the collection of EMC information and allows online remittance of associated charges. This system provides users with the ability to integrate EMC reporting into daily business practices and resolve accounts online.

Some of the other features that EMC Online offers include:

- Favourites: establish favourites within the system to accommodate regular trips and reduce data entry time
- Reports: access to personalised reports which can be used to track the visitors you take into the Marine Park
- Payment gateway: you can pay EMC through a secure gateway.

EMC Online is a user-friendly way for Marine Park users to manage EMC requirements for their business. It will also support business through streamlining processes, and allow users to customise the system to suit their operations.

Due dates for submitting EMC data, including Nil activity returns, and payment of EMC each quarter are:

- Jan-Mar quarter- due date is the 30 April
- Apr-Jun quarter- due date is the **31 July**
- Jul-Sep quarter- due date is the 31 October
- Oct-Dec quarter- due date is the 31 January

## 2.1. System Rules for Uploading logbooks

The EMC Online upload function requires;

- Each operation to be uploaded with separate spreadsheets.
- Vehicle names and Aircraft Registration numbers entered in spreadsheets match the EMC Online Favourite vehicle name.

# 3. Logbooks

If you are undertaking activities for which daily EMC charges apply, you are required to complete an EMC logbook with information on the number of visitors carried, the amount of EMC payable and all the reefs, islands and bays visited. Separate logbooks must be submitted for each operation.

Please take care to complete the logbook accurately, paying particular attention to:

- Providing correct information about the permit you are operating;
- Ensuring information for each operation on a permit is recorded, even if there was no activity; and
- Providing correct details of the locations you operated to. Further information on locations can be found on our website at <a href="www.gbrmpa.gov.au">www.gbrmpa.gov.au</a> or in our <a href="mailto:Permits and EMC Guide 2016">Permits and EMC Guide 2016</a>.

## 3.1. Downloading logbooks

Once you are logged into EMC Online select the Logbook tab on the navigation section on the left hand side of the screen.

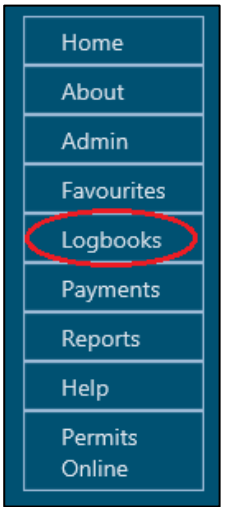

When on the Logbook Selection screen there is a link titled Download Spreadsheet Templates.

|            | Australian Governmen<br>Great Barrier Reef<br>Marine Park Authority | t<br>Wa         | <b>GBRMPA EMC ONLINE</b><br>orking together today for a healthier Reef to | morrow                                | w                           | elcome                        | [ Log Out ]              |
|------------|---------------------------------------------------------------------|-----------------|---------------------------------------------------------------------------|---------------------------------------|-----------------------------|-------------------------------|--------------------------|
| Home       |                                                                     |                 | Logged in: Permittee:                                                     |                                       |                             |                               |                          |
| About      | LOGBOOK SELECTIO                                                    | N               |                                                                           |                                       |                             |                               |                          |
| Admin      | Use the form below to sele                                          | ct a logbook.   |                                                                           |                                       |                             |                               |                          |
| Favourites | Quarter                                                             | Statu           | 15                                                                        |                                       | OWNLOAD S                   | PREADSHEET                    | TEMPLATES                |
| Logbooks   | All 🗸                                                               | Not             | Submitted V Search                                                        |                                       |                             |                               |                          |
| Payments   | Permit                                                              | Logi            | oook Type (select Permit first) Operation (select Logbool<br>↓ ↓          | k Type first)                         |                             |                               |                          |
| Reports    | Disco Note You are still                                            |                 |                                                                           |                                       |                             |                               |                          |
| Help       | Please Note: You are still                                          | requirea to su  | bmit your logbooks for all 2020 Quarters, but please do not pay           | / tnese cnarges                       | until advised by t          | the Authority.                |                          |
| Permits    |                                                                     |                 |                                                                           |                                       | Export                      | To CSV File Exp               | ort To Excel File        |
| Online     | Quarter Permit                                                      | Logbook<br>Type | Operation                                                                 | Status                                |                             |                               |                          |
|            | JUL-SEP<br>2020 G19                                                 | Vessel          | Activities allowed by a Routine Tourism and Charter Permit (Vessel )      | Not<br>Submitted<br><u>Submit Now</u> | <u>Normal</u><br>Operations | <u>Transfer</u><br>Passengers | <u>Upload</u><br>Logbook |

Figure 2 - Screenshot of Logbook Selection screen with a red circle around link for Download Spreadsheet Templates

Once selected the Download Logbook Spreadsheets screen appears. To guide you through the process download or print the instructions manual. Select which template type you would like to download and save a copy to your personal computer.

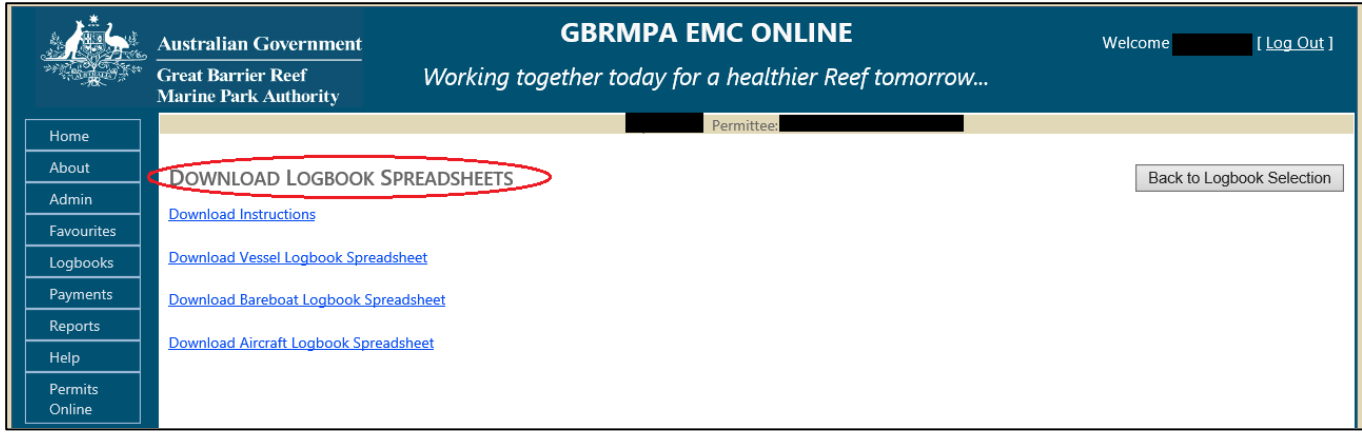

Figure 3 - Screenshot of EMC Online Download Logbook Spreadsheet screen with a red circle around the title

**Tip:** Download the template at the beginning of the quarter and enter the trip data as required then upload the data before quarter due dates (30 April, 31 July, 31 October, and 31 January).

When saving the document to your personal computer use a naming protocol that reflects the operation and quarter e.g.

- VIN0888-EMC-Jan-Mar-2021
- Flyaway-EMC-Apr-Jun-2021
- BIN999-EMC-Jan-Mar-2021
- AIN0777-EMC-Jul-Sep-2021

**Please Note:** You can add multiple vessel names and aircraft registrations (Column B of template) for an individual VIN/BIN/AIN without having to complete separate logbook templates.

An example of a Vessel Operation with a VIN is below. For example VIN0567 can have a number of vessel names added for the VIN operation.

| 3  | Australian Government                                  |                 |                                  |                                  | PASSENGER                      | NUMBERS *                    |      |               |         |                                    |
|----|--------------------------------------------------------|-----------------|----------------------------------|----------------------------------|--------------------------------|------------------------------|------|---------------|---------|------------------------------------|
| 4  | "(Table )" Great Barrier Berl<br>Marine Park Anthonity |                 |                                  |                                  | Non Tourist                    | CDD* 55*                     |      | Exemptions    |         |                                    |
| 5  | Date (eg.<br>01/01/2020) *                             | Vessel Name *   | Full Day<br>passenger<br>numbers | Part Day<br>passenger<br>numbers | Charge<br>passenger<br>numbers | ONLY<br>passenger<br>numbers | FOC* | Prev.<br>Paid | > 3 Day | Reason for Part Day EMC            |
| 6  | 20/04/2020                                             | Flyaway         | 6                                |                                  |                                |                              | 8    |               |         |                                    |
| 7  | 29/05/2025                                             | Rigger One      |                                  | 8                                |                                |                              |      |               |         | Leaving the Marine Park before 6am |
| 8  | 02/05/2020                                             | Ocean Rider     | 7                                |                                  |                                |                              |      |               |         |                                    |
| 9  | 03/05/2020                                             | Ocean Rider     | 7                                |                                  |                                |                              |      |               |         |                                    |
| 10 | 05/06/2020                                             | Ocean spirit II | 18                               |                                  |                                |                              |      |               |         |                                    |
| 11 | 06/04/2020                                             | Tea for two     | 6                                |                                  |                                |                              |      |               | 7       |                                    |
| 12 | 06/05/2020                                             | Tea for two     |                                  |                                  |                                |                              |      |               | 7       |                                    |
| 13 | 05/07/2022                                             | Aqua            |                                  |                                  |                                | 60                           |      |               |         |                                    |
| 14 | 06/04/2020                                             | tea for two     | 6                                |                                  |                                |                              |      |               |         |                                    |

Figure 4 - Screenshot of Vessel Operation with a VIN displaying different vessel names within the logbook spreadsheet

An example of a Bareboat Operation with a BIN is below. For example BIN0143 can have a number of vessel names added for the BIN operation.

| 3  | Australian Government                                                                                                    |               | P           | ASSENGER NUMB                    | ERS * |         |
|----|----------------------------------------------------------------------------------------------------|---------------|-------------|----------------------------------|-------|---------|
| 4  | "(The set of the set of the set o |               |             |                                  |       | Exempt  |
| 5  | Date (eg.<br>01/01/2020) *                                                                                                    | Vessel Name * | Day Of Trip | Full Day<br>passenger<br>numbers | FOC*  | > 3 Day |
| 6  | 09/05/2025                                                                                                    | Sea Breeze    | 1           | 5                                |       |         |
| 7  | 10/05/2020                                                                                                    | Sea Breeze    | 2           | 5                                |       |         |
| 8  | 11/05/2020                                                                                                    | Sea Breeze    | 3           | 5                                |       |         |
| 9  | 12/05/2020                                                                                                    | Sea Breeze    | 4           |                                  |       | 5       |
| 10 | 13/05/2020                                                                                                    | Sea Breeze    | 5           |                                  |       | 5       |
| 11 | 18/05/2020                                                                                                    | Wave Rider II | 1           |                                  | 4     |         |
| 12 | 19/05/2020                                                                                                    | Wave Rider II | 2           |                                  | 4     |         |

Figure 5 - Screenshot of Bareboat Vessel Operation with a BIN displaying different vessel names within the logbook spreadsheet

An example of an Aircraft Operation with an AIN is below. For example AIN0278 can have multiple aircraft registrations added for the AIN operation.

| 3  | Antralian Government                                |                 |                                  |                                  | PASSENGER NUMBE                            | RS *                                  |      |               |                         |
|----|-----------------------------------------------------|-----------------|----------------------------------|----------------------------------|--------------------------------------------|---------------------------------------|------|---------------|-------------------------|
| 4  | ""(right)" Goal Barler Bof<br>Marine Park Authority |                 |                                  |                                  |                                            |                                       |      | Exemptions    |                         |
| 5  | Date (eg.<br>01/01/2020) *                          | Aircraft Name * | Full Day<br>passenger<br>numbers | Part Day<br>passenger<br>numbers | Non-Tourist<br>Charge passenger<br>numbers | Scenic Flight<br>passenger<br>numbers | FOC* | Prev.<br>Paid | Reason for Part Day EMC |
| 6  | 23/04/2020                                          | VH-CTT          |                                  |                                  |                                            | 4                                     |      | 2             |                         |
| 7  | 24/04/2020                                          | VH-BIG          |                                  |                                  |                                            | 5                                     |      |               |                         |
| 8  | 24/04/2020                                          | R44 STQ         |                                  |                                  |                                            | 5                                     |      |               |                         |
| 9  | 24/04/2020                                          | VH-BVC          | 5                                |                                  |                                            |                                       |      |               |                         |
| 10 | 24/04/2020                                          | VH-CTP          | 6                                |                                  |                                            |                                       |      |               |                         |
| 11 | 24/04/2020                                          | VH-CTP          | 4                                |                                  |                                            |                                       |      |               |                         |
| 12 | 24/04/2020                                          | VH-CTP          |                                  | 5                                |                                            |                                       |      |               | Less than 3 hours       |

Figure 6 - Screenshot of an Aircraft Operation with an AIN displaying different Aircraft Names numbers within the logbook spreadsheet

**Please Note:** You can add multiple vessel names and aircraft registrations (Column B of template) for an individual VIN/BIN/AIN without having to complete separate logbook templates.

**Please Note:** You cannot add multiple vessel names and aircraft registrations (Column B of template) for individual operations that do not have a VIN/BIN/AIN. Separate logbook templates are required for operations that do not have an associated VIN/BIN/AIN.

# 3.1.1. Entering information into the Spreadsheet

Each spreadsheet template has information within the workbooks on how to fill in the spreadsheets and how to search for a location. Each spreadsheet type (Vessel, Aircraft, and Bareboat) has the information associated with the type.

For example the information worksheets for Bareboats are slightly different to the information sheets for Vessel/Aircraft. The Bareboat spreadsheet has an extra worksheet titled Common Bareboat Locations and no worksheet for Troubleshooting – Part day passengers.

|   | Logbook Data     | Location List Com | imon Bareboat Locations | Information Sheet | Troubleshooting - Vehicle | Troubleshooting - Location | + |
|---|------------------|-------------------|-------------------------|-------------------|---------------------------|----------------------------|---|
| F | -igure 7 - Scree | shot of excel wor | ksheet tabs with a ree  | d circle around C | ommon Bareboat Locat      | ions worksheet             |   |

The Vessel/Aircraft information sheets are titled with the same worksheet names. The Vessel/Aircraft information worksheets have an extra sheet for Troubleshooting – Part Day passengers.

| <br>Logbook Data | Location List | Information Sheet | Troubleshooting - Vehicle | Troubleshooting - Location | Troubleshooting - Part Day | + |
|------------------|---------------|-------------------|---------------------------|----------------------------|----------------------------|---|
| Figure 8 - Scre  | enshot of exc | el worksheet tabs | with a red circle around  | d Troubleshooting – Part   | t Day worksheet            |   |

The worksheet Titled 'Information Sheet' has the information required on how to fill in the Logbook Data worksheet.

| F | Logbook Data | Location List | Information Sheet  | Troubleshooting – Vehicle | Trouble Shooting - Location | Troubleshooting - Part Day | + |
|---|--------------|---------------|--------------------|---------------------------|-----------------------------|----------------------------|---|
|   | Figure 9 -   | Screenshot    | of excel worksheet | tabs with a red circle a  | round Information Sheet     | worksheet                  |   |

#### Please Note:

- Only the 'Logbook Data' worksheet is loaded into EMC online.
- Reloading the same information will duplicate the line items.
- Information already loaded would need to be deleted out of EMC online or out of the spreadsheet before reloading data.

## 3.1.2. Comments / Notes

The Comments areas of the logbook spreadsheets are for Permit Holder Use Only. Any information entered in this field will not be uploaded to the Authority.

Column AH in the vessel and aircraft spreadsheets and Column W in the bareboat logbooks are enabled to have comments or notes added to any row of information.

| АН                                                                                                    | W                                                                                                    |
|----------------------------------------------------------------------------------------------------|----------------------------------------------------------------------------------------------------|
| Comments / Notes - Permit Holder Use Only                                                                                                    | Comments / Notes - Permit Holder Use Only                                                                                                    |
| PLEASE NOTE: This column is not uploaded into the Authorities system. It is for permit holders to<br>add details to help manage data entry. If you do wish to contact the Authority please email<br>EMC@gbrmpa.gov.au. | PLEASE NOTE: This column is not uploaded into the Authorities system. It is for permit holders to<br>add details to help manage data entry. If you do wish to contact the Authority please email<br>EMC@gbrmpa.gov.au. |

Figure 10 - Screenshot of Comments / Notes field for Aircraft and, Vessel logbooks Figure 11 - Screenshot of Comments / Notes field for bareboat logbooks

# 3.1.3. Validating information in the Spreadsheet

Each spreadsheet template has a validation area to the far right of the location columns. If you have not entered the information correctly in the spreadsheet, the validation area will display a message in a blue box which indicates more information is required. Review all validation messages in the row and enter any missing data as required e.g.

| Date                                                                       | Vessel                                                                                                    | Pax &<br>Location | Day of Trip | Column G                                  | Column H                                                | Column I                                                         | Column J                                                             | Column K                                                       | Column L                                      |
|----------------------------------------------------------------------------|----------------------------------------------------------------------------------------------------|-------------------|-------------|-------------------------------------------|---------------------------------------------------------|------------------------------------------------------------------|----------------------------------------------------------------------|----------------------------------------------------------------|-----------------------------------------------|
| Data Vali<br>validation co<br>once a date ha<br>A tick must be<br>correspo | Data Validation to Upload. These data<br>validation columns are set up to be activated<br>once a date has been entered in Column A 'Date<br>A tick must be present in any of these cells whe<br>corresponding data has been entered. |                   |             | The columr<br>For each lo<br>appear in th | ns titled Colur<br>ocation enter<br>ne correspon<br>loc | mn G to Colu<br>red in the act<br>ding column i<br>ration entere | mn L are loca<br>ual columns (<br>in this sectior<br>d is valid or n | ation validatio<br>G to L a tick o<br>n. This is to in<br>not. | on columns.<br>or cross will<br>dicate if the |
| 1                                                                          | Enter Data                                                                                                    | 1                 |             | 1                                         | 1                                                       | 1                                                                | 1                                                                    | 1                                                              | 1                                             |
| 1                                                                          | 1                                                                                                    | 1                 | 1           | 1                                         | 1                                                       | 1                                                                | 1                                                                    | 1                                                              | 1                                             |
| 1                                                                          | 1                                                                                                    | Enter Loc         | 1           |                                           |                                                         |                                                                  |                                                                      |                                                                |                                               |
| 1                                                                          | 1                                                                                                    | 1                 | 1           | 1                                         | 1                                                       | 1                                                                | 1                                                                    | 1                                                              | 1                                             |
| 1                                                                          | 1                                                                                                    | 1                 | 1           | 1                                         | 1                                                       | 1                                                                | 1                                                                    | 1                                                              | 1                                             |
| 1                                                                          | 1                                                                                                    | Enter Data        | Enter Data  | 1                                         | 1                                                       | 1                                                                | 1                                                                    | 1                                                              | 1                                             |

Figure 12 - Screenshot of validation columns within the logbook spreadsheet displaying ticks and displaying validations for Enter Data and Enter Loc (Location)

When the information is entered correctly the validation cells display green with a tick. To optimise the upload process, ensure the date range is correct for the quarter and all cells are ticked. If your spreadsheet is complete and correct it is ready for upload e.g.

| Date                                                                                                    | Vessel | Pax &<br>Location | Day of Trip | Column G                                  | Column H                                                 | Column I                                                         | Column J                                                           | Column K                                                       | Column L                                      |
|----------------------------------------------------------------------------------------------------|--------|-------------------|-------------|-------------------------------------------|----------------------------------------------------------|------------------------------------------------------------------|--------------------------------------------------------------------|----------------------------------------------------------------|-----------------------------------------------|
| Data Validation to Upload. These data       validation columns are set up to be activated       once a date has been entered in Column A 'Date       A tick must be present in any of these cells when       corresponding data has been entered.       Image: Construction of the section of the section o |        |                   |             | The columr<br>For each lo<br>appear in th | ns titled Colur<br>ocation enter<br>ne correspond<br>loc | mn G to Colu<br>red in the act<br>ding column i<br>ration entere | mn L are loca<br>ual columns<br>in this sectior<br>d is valid or n | ation validatio<br>G to L a tick o<br>n. This is to in<br>not. | on columns.<br>or cross will<br>dicate if the |
| 1                                                                                                    | 1      | 1                 | 1           | 1                                         | 1                                                        | 1                                                                | 1                                                                  | ~                                                              | 1                                             |
| 1                                                                                                    | 1      | 1                 | ✓           | 1                                         | 1                                                        | 1                                                                | 1                                                                  | 1                                                              | 1                                             |
| 1                                                                                                    | 1      | 1                 | 1           | 1                                         | 1                                                        | 1                                                                | 1                                                                  | 1                                                              | 1                                             |
| 1                                                                                                    | 1      | 1                 | 1           | 1                                         | 1                                                        | 1                                                                | 1                                                                  | 1                                                              | 1                                             |
| 1                                                                                                    | 1      | 1                 | 1           | 1                                         | 1                                                        | 1                                                                | 1                                                                  | 1                                                              | 1                                             |

Figure 13 - Screenshot of validation columns within the logbook spreadsheet displaying ticks for all fields

# 4. Uploading logbooks

Once you are logged into EMC Online, select the Logbook tab on the navigation section on the left hand side of the screen.

| _ |            |  |
|---|------------|--|
|   | Home       |  |
|   | About      |  |
|   | Admin      |  |
|   | Favourites |  |
|   | Logbooks   |  |
|   | Payments   |  |
|   | Reports    |  |
|   | Help       |  |
|   | Permits    |  |
|   | Online     |  |

Figure 14 - Screenshot of EMC Online navigation menu with a red circle around Logbooks

When on the Logbook Selection page, select the Upload Logbook link for the desired permission/vehicle and relevant quarter.

| <u>, t</u>     | Australian Government                       | GBRMPA EMC ONLINE                                                                          | Welcome [ <u>Log Out</u> ]                                                                                |
|----------------|---------------------------------------------|--------------------------------------------------------------------------------------------|----------------------------------------------------------------------------------------------------|
| W. Contraction | Great Barrier Reef<br>Marine Park Authority | Working together today for a healthier Ree                                                 | ef tomorrow                                                                                               |
| Home           |                                             | Logged in: Permittee:                                                                      |                                                                                                    |
| About          | LOGBOOK SELECTION                           |                                                                                            |                                                                                                    |
| Admin          | Use the form below to select a lo           | gbook.                                                                                     |                                                                                                    |
| Favourites     | Quarter                                     | Status                                                                                     | Download Spreadsheet Templates                                                                            |
| Logbooks       | All                                         | Not Submitted V                                                                            |                                                                                                    |
| Payments       | Permit                                      | Logbook Type (select Permit first) Operation (select Lo                                    | ogbook Type first)                                                                                        |
| Reports        | Blosse Note: You are still requi            | red to submit your logbooks for all 2020 Quarters, but place do p                          | at you there charges until adviced by the Authority                                                       |
| Help           | Please Note. Tou are suit requi             | reu to submit your logbooks for an 2020 Quarters, but please up n                          | or pay these charges until advised by the Addiomy.                                                        |
| Permits        |                                             |                                                                                            | Export To CSV File Export To Excel File                                                                   |
| Online         | Quarter Permit Log                          | Jbook Operation<br>ype                                                                     | Status                                                                                                    |
|                | JUL-SEP<br>2020 G19, Vesse                  | Activities allowed by a Routine Tourism and Charter Permit (Ve<br>EMC-COVID-Boat EMCCB123) | essel Not <u>Normal Transfer</u> <u>Upload</u><br>Submitt Now <u>Operations</u> <u>Passengers</u> Logbook |

Figure 15 - Screenshot of Logbook Selection screen with a red circle around Upload Logbook link

When on the Bulk Import page select Browse and then navigate to the area on your personal computer hard drive where you saved your file. Click on that file then click on Open. The file pathway will appear in the grey box beside Browse. Click on the Upload Excel Spreadsheet button.

| 14                    | Australian Government                       | GBRMPA EMC ONL                  | INE                 | Welcome                    |
|-----------------------|---------------------------------------------|---------------------------------|---------------------|----------------------------|
| and the second second | Great Barrier Reef<br>Marine Park Authority |                                 |                     |                            |
| Home                  |                                             | Logged in: Permittee:           |                     |                            |
| About                 | BULK IMPORT                                 |                                 |                     | Back to Loobook Selection  |
| Admin                 | Doublead Instructions                       |                                 |                     | Buch to Edgebook detection |
| Favourites            | Download Instructions                       |                                 |                     |                            |
| Logbooks              | Quarter: JUL-SEP 2020, Permit: 0            | , Operation: AIRCRAFT (AIRCRAFT | 1)                  |                            |
| Payments              |                                             |                                 |                     |                            |
| Reports               |                                             | Browse                          |                     |                            |
| Help                  |                                             |                                 |                     |                            |
| Permits<br>Online     | Upload Excel Spreadsheet                    |                                 |                     |                            |
|                       | Review uploaded data:                       | Normal Operations               | Transfer Passengers |                            |
|                       | Submit uploaded data:                       | SUBMIT NOW                      |                     |                            |

Figure 16 - Screenshot of Bulk Import screen with red circles around Browse, Upload Excel Spreadsheet and Back to Logbook Selection buttons

#### 4.1. Upload successful

Once a logbook is uploaded, a message will appear in green text e.g. 'The spreadsheet [file\_name.xls] was processed successfully'. Please Click on "<u>Normal Operations</u>" or <u>Transfer</u> <u>Operations</u>" to review the uploaded data. (Note: use the 'Go to Bulk Import" button to return to this page). Click "<u>SUBMIT NOW</u>" to submit the logbook.

|                                                                                                    | Australian Government                       | GBRMPA EMO                                       | CONLINE                                | Welcome [ <u>Log Out</u> ]            |
|----------------------------------------------------------------------------------------------------|---------------------------------------------|--------------------------------------------------|----------------------------------------|---------------------------------------|
| and the second second s | Great Barrier Reef<br>Marine Park Authority | Working together today for a h                   | nealthier Reef tomorrow                |                                       |
| Home                                                                                                    |                                             | Logged in: Per                                   | mittee:                                |                                       |
| About                                                                                                    | BULK IMPORT                                 |                                                  |                                        | Back to Logbook Selection             |
| Admin                                                                                                    | Download Instructions                       |                                                  |                                        |                                       |
| Favourites<br>Logbooks                                                                                                    | Quarter: JUL-SEP 2020, Permit: 0            | G Operation: AIRCRAFT                            | AIRCRAFT 1)                            |                                       |
| Payments                                                                                                    | The spreadsheet FMC-                        | logbook-Aircraft-Programs-templa                 | te-                                    | ccessfully                            |
| Reports                                                                                                    | The opreudoneet Enre                        |                                                  |                                        | cccostany.                            |
| Help                                                                                                    | Please click on "Norma                      | al Operations" or "Transfer Operation            | ons" to review the uploaded data.      | (Note: use the "Go to Bulk            |
| Permits<br>Online                                                                                                    | Import" button to retu                      | irn to this page)                                |                                        |                                       |
|                                                                                                    | Click " <u>SUBMIT NOW</u> " 1               | to submit the logbook.                           |                                        |                                       |
|                                                                                                    | Poviow uploaded data:                       | Nermal Operations                                | Transfer Passangers                    |                                       |
|                                                                                                    | Review uploaded data:                       | Normal Operations                                | Transfer Passengers                    |                                       |
|                                                                                                    | Submit uploaded data:                       | SUBMIT NOW                                       |                                        |                                       |
|                                                                                                    | Click "Back to Logbook Selec                | tion" button to repeat upload for any other oper | ation.                                 |                                       |
|                                                                                                    | Privacy   Disclaimer   © Copyright 2        | 012 GBRMPA                                       |                                        |                                       |
| El                                                                                                    | O                                           |                                                  | ······································ | · · · · · · · · · · · · · · · · · · · |

Figure 17 - Screenshot of Bulk Import screen with a red box around message 'The spreadsheet [file\_name.xls] was processed successfully'. Please Click on "<u>Normal Operations</u>" or <u>Transfer Operations</u>" to review the uploaded data. (Note: use the 'Go to Bulk Import" button to return to this page). Click "<u>SUBMIT NOW</u>" to submit the logbook.

## 4.2. Check uploaded data

Following a successful upload options for reviewing Normal and/or Transfer passengers will appear via links. A submit now link will also appear. Select the desired link to check over or submit the uploaded information.

| . <b>)</b> **     | Australian Government                                                                    | GBRMPA EMC ONLINE                                                                    | Welcome [ Log Out ]           |  |  |  |  |  |  |  |  |  |  |
|-------------------|------------------------------------------------------------------------------------------|--------------------------------------------------------------------------------------|-------------------------------|--|--|--|--|--|--|--|--|--|--|
| 299 22 20 C 25 11 | Great Barrier Reef<br>Marine Park Authority                                              | Working together today for a healthier Reef tomorrow                                 |                               |  |  |  |  |  |  |  |  |  |  |
| Home              |                                                                                          | Logged in: Permittee:                                                                |                               |  |  |  |  |  |  |  |  |  |  |
| About             | BULK IMPORT                                                                              |                                                                                      | Pack to Lagbook Soloction     |  |  |  |  |  |  |  |  |  |  |
| Admin             | Doubled Instructions                                                                     |                                                                                      |                               |  |  |  |  |  |  |  |  |  |  |
| Favourites        | <u>bounded instructions</u>                                                              |                                                                                      |                               |  |  |  |  |  |  |  |  |  |  |
| Logbooks          | Quarter: JUL-SEP 2020, Permit: G Operation: AIRCRAFT (AIRCRAFT 1)                        |                                                                                      |                               |  |  |  |  |  |  |  |  |  |  |
| Payments          | The spreadsheet EMC-Logbook-Aircraft-Programs-template- xlsx was processed successfully. |                                                                                      |                               |  |  |  |  |  |  |  |  |  |  |
| Reports           |                                                                                          |                                                                                      |                               |  |  |  |  |  |  |  |  |  |  |
| Help              | Please click on "Nor                                                                     | <u>mal Operations</u> " or " <u>Transfer Operations</u> " to review the uploaded dat | a. (Note: use the "Go to Bulk |  |  |  |  |  |  |  |  |  |  |
| Permits<br>Online | Import" button to re                                                                     | turn to this page)                                                                   |                               |  |  |  |  |  |  |  |  |  |  |
|                   | Click "SUBMIT NOW                                                                        | " to submit the logbook.                                                             |                               |  |  |  |  |  |  |  |  |  |  |
|                   | Review uploaded data:                                                                    | Normal Operations Transfer Passengers                                                |                               |  |  |  |  |  |  |  |  |  |  |
|                   | Submit uploaded data:                                                                    | SUBMIT NOW                                                                           |                               |  |  |  |  |  |  |  |  |  |  |
|                   | Click "Back to Logbook Se                                                                | election" button to repeat upload for any other operation.                           |                               |  |  |  |  |  |  |  |  |  |  |
|                   | Privacy   Disclaimer   © Copyrigh                                                        | at 2012 GBRMPA                                                                       |                               |  |  |  |  |  |  |  |  |  |  |

Figure 18 - Screenshot of Bulk Import screen with red circles around links for Normal Operations, Transfer Operations and Submit Now

The logbook data can also be checked by selecting the Back to Logbook Selection button.

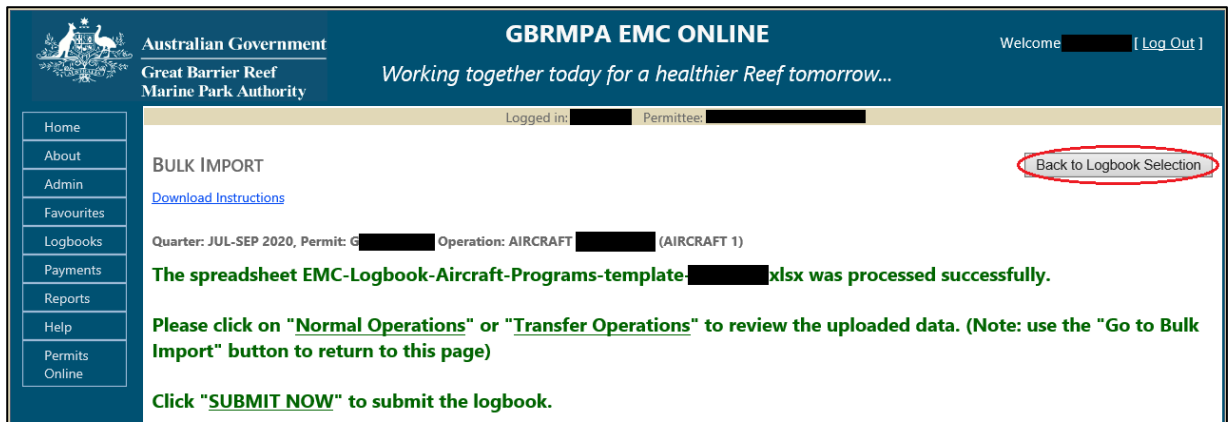

Figure 19 - Screenshot of Bulk Import screen with a red circle around the Back to Logbook Selection button

Once on the Logbook Selection screen appears, select Normal Operations or Transfer Operations for the desired operation to double check the data has loaded correctly.

| Quarter         | Permit | Expiry<br>Date | Logbook<br>Type | Operation             | Status                      |                      |                        |                          |
|-----------------|--------|----------------|-----------------|-----------------------|-----------------------------|----------------------|------------------------|--------------------------|
| JUL-SEP<br>2020 | G20    | 14/08/2030     | Aviation        | Aircraft (Aircraft 1) | Not Submitted<br>Submit Now | Normal<br>Operations | Transfer<br>Passengers | <u>Upload</u><br>Logbook |

Figure 20 - Screenshot of Logbook selection screen with red circles around links for Normal Operations and Transfer Operations

Once the log book is opened, to make any edits to uploaded data, click on the edit icon to the right of the data make the change as required, and then click Save.

|        |   |                   |   |  |   |   |                                     | $\frown$ | 1   |
|--------|---|-------------------|---|--|---|---|-------------------------------------|----------|-----|
| 20 Aug | 1 | Bobby 88 (BBQX45) | 6 |  | 1 | 1 | Coral Sea Marina (23)               | 3        | []) |
|        |   |                   |   |  |   |   | Bauer Bay (South Molle Island) (43) |          | K   |

Figure 22 - Screenshot of logbook data with a red circle around the Edit icon

To remove any uploaded data, click on the delete icon to the right of the data 🔀 then a dialogue box will appear to confirm deletion. Click on OK/Cancel as required. After making any changes, click on Refresh button and recheck data.

Figure 23 – Image of delete icon

| Confirm Deletion | <u>×</u>                    |
|------------------|-----------------------------|
| Confirm          | n Deletion of Logbook Entry |
|                  | Date: 21 Aug                |
| Veh              | icle: Bobby 88 (BBQX45)     |
|                  | OK Cancel                   |

Figure 24 - Screenshot of Confirm Deletion pop up window displaying the date, vehicle name and an OK button and a Cancel button

#### 4.3. Submit uploaded data

If you are happy with the data, either click on Back to Logbook Selection button or click on Go to Bulk Import button then click on the Submit Now button for that operation. This will complete the EMC logbook obligation process for that operation. Repeat the process for any other operations.

#### 4.4. Part Quarter Data Upload

If you prefer to upload your data monthly instead of quarterly, the upload process does accommodate this approach but DO NOT submit uploaded data until quarters end.

#### Tip:

Download the relevant template (Vessel/Aircraft/Bareboat) refer to chapter 3 above.

When saving the document to your personal computer use a naming protocol that reflects the operation and month e.g.

- VIN0888-EMC-Jan 2021
- VIN0888-EMC-Feb 2021
- VIN0888-EMC-Mar 2021
- Flyaway-EMC-Apr -2021
- Flyaway-EMC-May-2021
- Flyaway-EMC-Jun-2021

To upload the spreadsheet follow the process outlined in chapter  $\underline{4}$  above but DO NOT submit data until after the final month of the quarter.

If the logbook is submitted mid quarter by mistake, please contact EMC hotline (07) 4750 0837 or <a href="mailto:emc@gbrmpa.gov.au">emc@gbrmpa.gov.au</a> so that the logbook can be changed to pending allowing you to continue to add data for that quarter.

# 5. Upload Troubleshooting

#### 5.1. What if I get an error message?

When uploading a logbook and an error message displays, you will need to amend the information in the spreadsheet you are trying to upload. Please refer to the next section Validation Messages for help with error messages.

#### 5.2. Upload validation messages

When you upload your data and it is not successful, an error message will display indicating the Row Number and/or Column Name to be corrected in your spreadsheet. You will need to open the spreadsheet and correct the information, save the file and close the spreadsheet. Repeat the upload process as outlined in Section <u>4</u> above. If further edits are required repeat the process until the upload is successful. Some error message examples are shown below.

# 5.2.1. Vessel error

An example of this is in the screen shot below. The system has indicated that row 6 Vessel Name is not recognised.

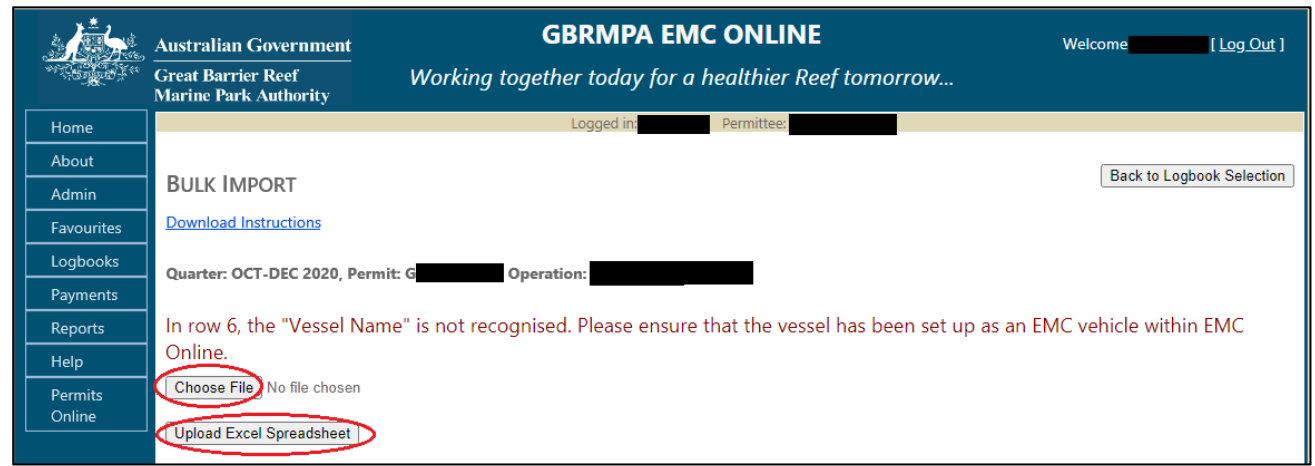

Figure 25 - Screenshot of Bulk Import screen with a red circle around the Choose file and Upload Excel Spreadsheet buttons

Go to the spreadsheet and check row 6, Vessel Name. In the example, 'Jolly Roger88' has been entered incorrectly into the spreadsheet. This is due to EMC Online having Jolly Roger 88 as the vehicle name in the favourites. Incorrect names, numbers and spacing will cause errors to occur, please ensure you use what is saved in the vehicle favourites in EMC Online.

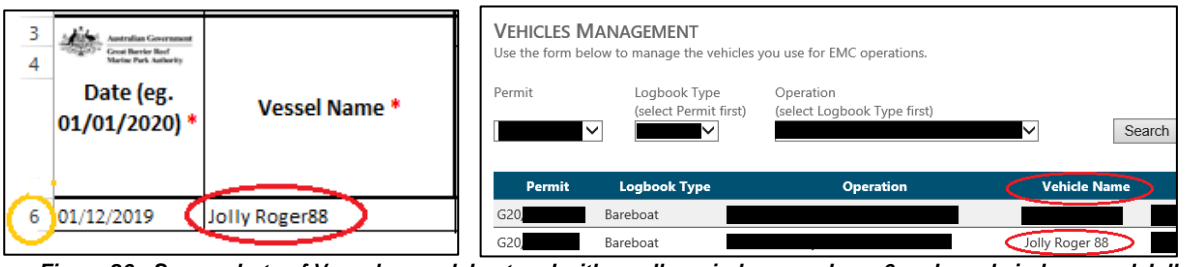

Figure 26 - Screenshots of Vessel spreadsheet and with a yellow circle around row 6 and a red circle around Jolly Roger88 Figure 27 - Screenshots of Vehicles Management screen with red circles around Jolly Roger 88 and Vehicle name column

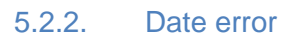

In row 6, the trip date is not valid for quarter. Please enter a Trip Date between 01/01/2020 and 31/03/2020 before trying again. *Figure 28 - Screenshots of system Error / Validation message for Date field error* 

An error message will appear if the date is outside the EMC quarter. If you have a trip that is at the end of one month and the beginning of the next month they may cross over two EMC quarters e.g. six day fishing charter 28 June to 3 July (EMC quarter is Apr-Jun and July-Sept). In this case you should add the 1-3 July data to a new spreadsheet for the July-Sept quarter.

An error message will appear if your permit has undergone a continuation process in a quarter. The data will need to be entered against both permit operations to reflect the end of the old permit and the beginning of the new permit e.g.

 Permit G06/14820.1 finished (old) on 20 May – EMC data should be entered 1 April to 20 May inclusive.  Permit G20/34316.1 commenced (new) on 21 May - EMC data should be entered 21 May to 30 June inclusive.

An error message will appear if a row has a date in column A and no other data on that line. If you did not conduct a trip on a given day do not add the date to the spreadsheet.

An example is in the below screenshot, where 2 dates have no data. Remove the dates 03/07/2020 and 04/07/2020.

| 3  | Australian Government      |               |                                  |                                  | PASSENGER                      | NUMBERS *                    |      |                    |  |                                    |                                     |  |
|----|----------------------------|---------------|----------------------------------|----------------------------------|--------------------------------|------------------------------|------|--------------------|--|------------------------------------|-------------------------------------|--|
| 4  | Marine Park Anthenity      |               |                                  |                                  | Non-Tourist                    | GBB* SS*                     | ļ    | Exemptions         |  |                                    |                                     |  |
| 5  | Date (eg.<br>01/01/2020) * | Vessel Name * | Full Day<br>passenger<br>numbers | Part Day<br>passenger<br>numbers | Charge<br>passenger<br>numbers | ONLY<br>passenger<br>numbers | FOC* | FOC* Prev.<br>Paid |  | Reason for Part Day EMC            | Reef ID, Bay Name or mooring MRN *  |  |
| 6  | 01/07/2020                 | Flyaway       | 10                               |                                  |                                |                              | 8    |                    |  |                                    | Cairns (72)                         |  |
| 7  | 02/07/2020                 | Flyaway       |                                  | 8                                |                                |                              |      |                    |  | Leaving the Marine Park before 6am | Manta Ray Bay (405)                 |  |
| 8  | 03/07/2020                 |               |                                  |                                  |                                |                              |      |                    |  |                                    |                                     |  |
| 9  | 04/07/2020                 |               |                                  |                                  |                                |                              |      |                    |  |                                    |                                     |  |
| 10 | 05/07/2020                 | Flyaway       | 7                                |                                  |                                |                              |      |                    |  |                                    | Funnel Bay (211)                    |  |
| 11 | 06/07/2020                 | Flyaway       | 8                                |                                  |                                |                              | 1    |                    |  |                                    | Radical Bay (510)                   |  |
| 12 | 07/07/2020                 | Flyaway       | 9                                |                                  |                                |                              |      |                    |  |                                    | Whitehaven Beach (South only) (640) |  |

Figure 29 - Screenshot of logbook spreadsheet with blank details for Vessel Name and other fields for row 8 and 9 of the logbook, which will produce an error message upon upload

Please Note: You cannot insert or delete rows in the spreadsheet. The system can accept full blank rows.

The below screenshot is an example of the blank lines where dates have been taken out of the spreadsheet for 03/07/2020 and 04/07/2020.

| 3  | Antrilan Government                                     |               |                                  |                                  | PASSENGER                      | NUMBERS *                    |      |               |         |                                    |                                     |  |
|----|---------------------------------------------------------|---------------|----------------------------------|----------------------------------|--------------------------------|------------------------------|------|---------------|---------|------------------------------------|-------------------------------------|--|
| 4  | "(Signal)" Great Barrier Berl<br>Marine Park, Satherity |               |                                  |                                  | Non-Tourist                    | GBB* SS*                     |      | Exemptions    |         |                                    |                                     |  |
| 5  | Date (eg.<br>01/01/2020) *                              | Vessel Name * | Full Day<br>passenger<br>numbers | Part Day<br>passenger<br>numbers | Charge<br>passenger<br>numbers | ONLY<br>passenger<br>numbers | FOC* | Prev.<br>Paid | > 3 Day | Reason for Part Day EMC            | Reef ID, Bay Name or mooring MRN *  |  |
| 6  | 01/07/2020                                              | Flyaway       | 10                               |                                  |                                |                              | 8    |               |         |                                    | Cairns (72)                         |  |
| 7  | 02/07/2020                                              | Flyaway       |                                  | 8                                |                                |                              |      |               |         | Leaving the Marine Park before 6am | Manta Ray Bay (405)                 |  |
| 8  |                                                         |               |                                  |                                  |                                |                              |      |               |         |                                    |                                     |  |
| 9  |                                                         |               |                                  |                                  |                                |                              |      |               |         |                                    |                                     |  |
| 10 | 05/07/2020                                              | Flyaway       | 7                                |                                  |                                |                              |      |               |         |                                    | Funnel Bay (211)                    |  |
| 11 | 06/07/2020                                              | Flyaway       | 8                                |                                  |                                |                              | 1    |               |         |                                    | Radical Bay (510)                   |  |
| 12 | 07/07/2020                                              | Flyaway       | 9                                |                                  |                                |                              |      |               |         |                                    | Whitehaven Beach (South only) (640) |  |

Figure 30 - Screenshot of the dates taken out of the spreadsheet and leaving full blank lines

## 5.2.3. Location error

In row 22, the "Reef ID, Bay Name or mooring MRN" in Column G is not recognised. Please correct it before trying again. *Figure 31 - Screenshot of system Error / Validation message for location error* 

An error message will appear if a location is incorrect. For more information on trouble shooting;

- Refer to "Trouble Shooting Location" tab in spreadsheet template
- Refer to "Trouble Shooting Part Day" tab in spreadsheet template
- Refer to "Location List" and/or "Common Bareboat Locations" tab in spreadsheet template
  - Search a location shortcut "Ctrl + F"
  - Copy a location shortcut "Ctrl + C"

• Paste the location into the Logbook data tab shortcut "Ctrl + V"

**Please Note:** Moorings and Public moorings are also locations – if your trip is to a mooring it should be recorded as such in your EMC trip data. Search "Location List" and copy that location into the "Logbook Data" location field.

For example;

- GM0565 Hook Island
- Public A10-16.604817 Michaelmas Cay.
  - 5.2.4. Passenger number error

Row 8 does not have the full details for normal operations (passenger numbers and location) or a transfer (transfer from, transfer to, passenger numbers). Please correct it before trying again.

Figure 32 - Screenshot of system Error / Validation message for passenger numbers error

An error message will appear if passenger numbers are missing from a row where a date and vehicle have been added. For more information on trouble shooting;

- Refer to "Information Sheet" tab in spreadsheet template
- Refer to "Trouble Shooting Part Day" tab in spreadsheet template

## 5.3. Upload following spreadsheet corrections

Repeat process as outlined in Section  $\underline{4}$  above

# 6. Unable to identify error

If an error continues to display after amendments are made and you are still unable to upload the spreadsheet please contact EMC hotline (07) 4750 0837 or <u>emc@gbrmpa.gov.au</u>.

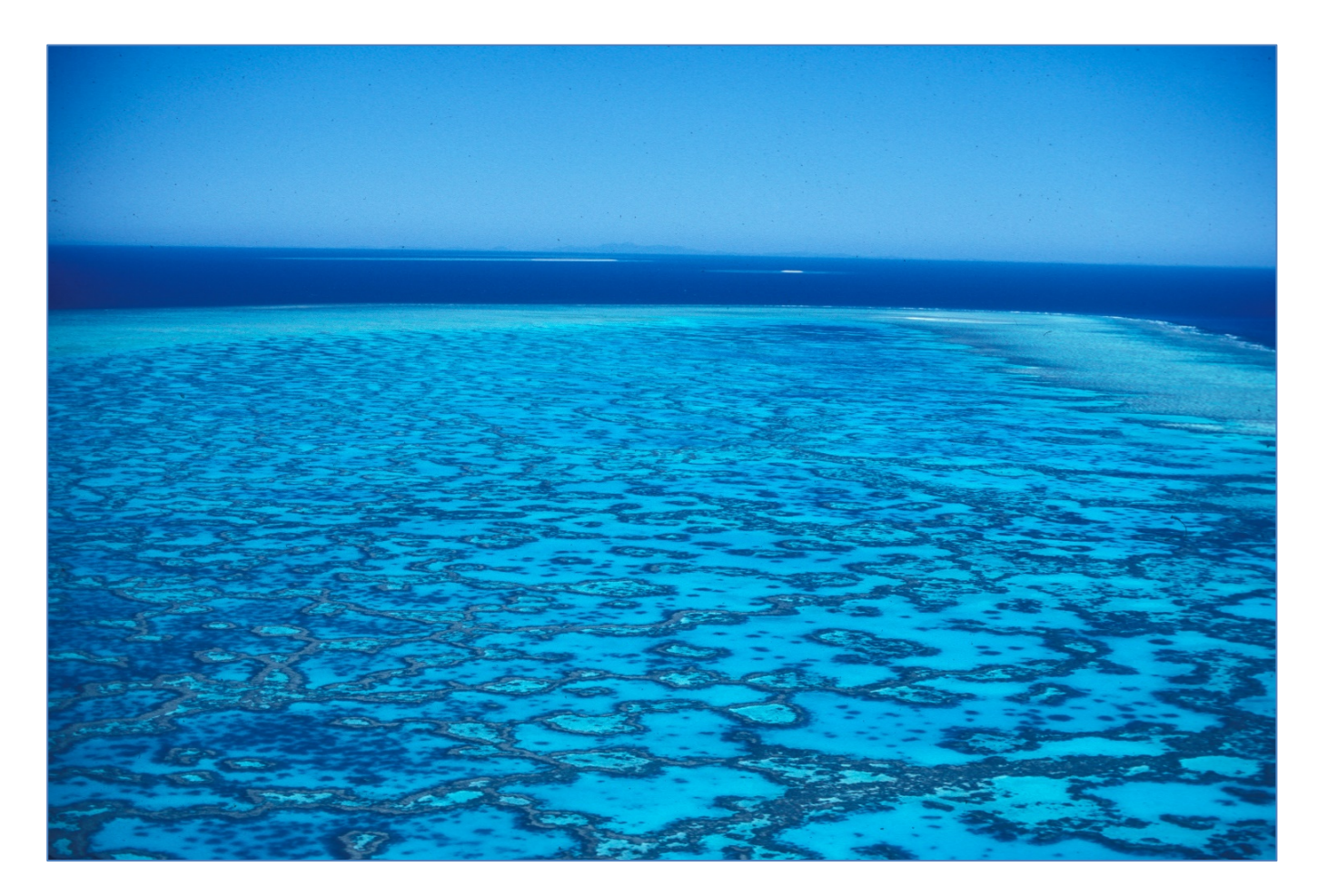

Photograph by W. Craik

Comments and questions regarding this document are welcome and should be addressed to:

Great Barrier Reef Marine Park Authority 280 Flinders Street (PO Box 1379) Townsville QLD 4810, Australia Phone: (07) 4750 0700 Email: <u>info@gbrmpa.gov.au</u> www.gbrmpa.gov.au

Support for the use of EMC Online can be obtained from Great Barrier Reef Marine Park Authority (GBRMPA), Environmental Management Charge (EMC) Unit:

EMC Online Hotline Email

(07) 4750 0837 emc@gbrmpa.gov.au